BA01387R/33/JA/02.22-00 71605427 2022-12-22 バージョン ENU000A, V2.04.xx

# 取扱説明書 Memograph M RSG45

高機能データマネージャ 補足説明書:アラームメッセージ用のテレアラームオプ ション

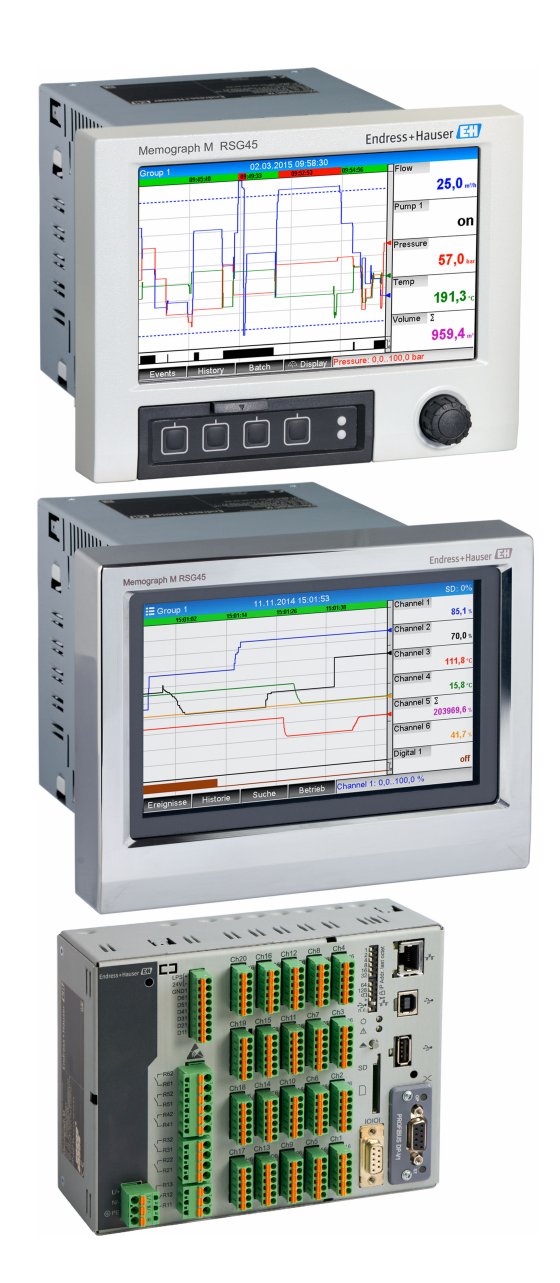

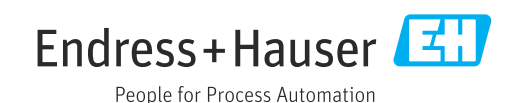

# 目次

| 1   | 機能の概要4                                                          |  |
|-----|-----------------------------------------------------------------|--|
| 1.1 | 必須条件およびソフトウェアの履歴 4                                              |  |
| 1.2 | テレアラーム機能 (メッセージ伝送機能)                                            |  |
| 1.0 |                                                                 |  |
| 1.3 | ノフーム統計・・・・・・・・・・・・・・・・・・・・・・・・・・・・・・・・・・・・                      |  |
| 1.4 | 女 全 性 お よ ひ 厄 陝 性 5                                             |  |
| 2   | 機器設定、アプリケーション設定6                                                |  |
| 2.1 | 一般的なプログラミングガイドライン6                                              |  |
| 2.2 | 設定 → アプリケーション → テレアラーム 6                                        |  |
| 2.3 | 設定 $\rightarrow$ 高度な設定 $\rightarrow$ アプリケーション $\rightarrow$     |  |
|     | データ集計 (アラーム統計) 11                                               |  |
| 2.4 | 設定 $\rightarrow$ 高度な設定 $\rightarrow$ 接続 $\rightarrow$ イーサネット 12 |  |
| 2.5 | 設定→高度な設定→出力→リレー 12                                              |  |
| 2.6 | 運転中の使用 14                                                       |  |
|     | 2.6.1 アラーム発生時のテキストメッセ                                           |  |
|     | ージ 14                                                           |  |
|     | 2.6.2 テレアラームメッセージ/SMS メッ                                        |  |
|     | セージの転送例15                                                       |  |
|     | 2.6.3 携帯電話/SMSによる値の照会 16                                        |  |
|     | 2.6.4 イベントログブック/監査履歴 18                                         |  |
|     | 2.6.5 データ集計におけるアラーム統計 18                                        |  |
|     | 2.6.6 受信品質の確認/表示 19                                             |  |
|     | 2.6.7 テレアラームの状況 19                                              |  |
|     | 2.6.8 遠隔制御リレーのテスト機能 19                                          |  |
|     | 2.6.9 SMS/E-mail の送信テスト機能 19                                    |  |
|     |                                                                 |  |
| 3   | エラーメッセージおよびトラブルシ                                                |  |
|     | ューティング 19                                                       |  |
|     |                                                                 |  |

4 技術データ..... 20

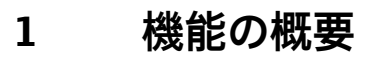

## 注記

本書には、特別なソフトウェアオプションに関する追加情報が含まれます。

- この補足説明書は、取扱説明書の代替となる資料ではありません。
- ▶ 詳細情報については、取扱説明書および関連資料を参照してください。

すべての機器バージョンの資料は、以下から入手できます。

- インターネット: www.endress.com/deviceviewer
- スマートフォン/タブレット: Endress+Hauser Operations アプリ

## 1.1 必須条件およびソフトウェアの履歴

**テレアラーム**オプションは、Field Data Manager (FDM) ソフトウェアバージョン V1.25.0.0 以降に対応しています。納入品には最新バージョンのソフトウェアが付属し ます。インストール方法については、取扱説明書を参照してください。

機器のソフトウェアの履歴:

| ソフトウェアバー<br>ジョン :<br>バージョン/日付 | ソフトウェアの変<br>更点    | FDM 分析ソフト<br>ウェアのバージョ<br>ン | OPC サーバーのバージョ<br>ン | 取扱説明書                       |
|-------------------------------|-------------------|----------------------------|--------------------|-----------------------------|
| V2.00.00 / 2015<br>年 9 月      | テレアラームオプ<br>ション追加 | V1.25.0 以降                 | V5.00.03 以降        | BA01387R/09/01<br>.15       |
| V2.04.06 / 2022<br>年 10 月     | バグ修正              | V1.6.3 以降                  | V5.00.07 以降        | BA01387R/09/EN<br>/02.22-00 |

## 1.2 テレアラーム機能(メッセージ伝送機能)の説明

本機器は、特定イベントの発生時に以下の情報を送信します。

- SMS (GSM モデムを使用する場合のみ)
- E-mail (イーサネットを使用する場合のみ)
- SMS と E-mail の同時送信 (イーサネットと GSM モデム、または GPRS/UMTS モデム を使用する場合のみ)

この SMS/メッセージ/E-mail には、以下のデータが含まれます。

- ■イベントの日付/時刻(機器で設定された時刻表示形式)
- ■入力された機器名(機器のタグ)
- 機器で生成された一意のメッセージ ID (メッセージ承認機能が有効な場合に SMS メ ッセージに対してのみ)
- テキストメッセージ

対象イベントとして、以下を指定できます。

- 設定値違反(設定値違反の開始時にメッセージを送信)
- デジタル入力または演算チャンネルの切替え(State 結果に対して)
- 複数のイベントが同時に発生した場合は順番に送信されます。これにより、メッセージ送信に遅延(アラームメッセージがリアルタイムで送信されない)が生じる可能性があります。

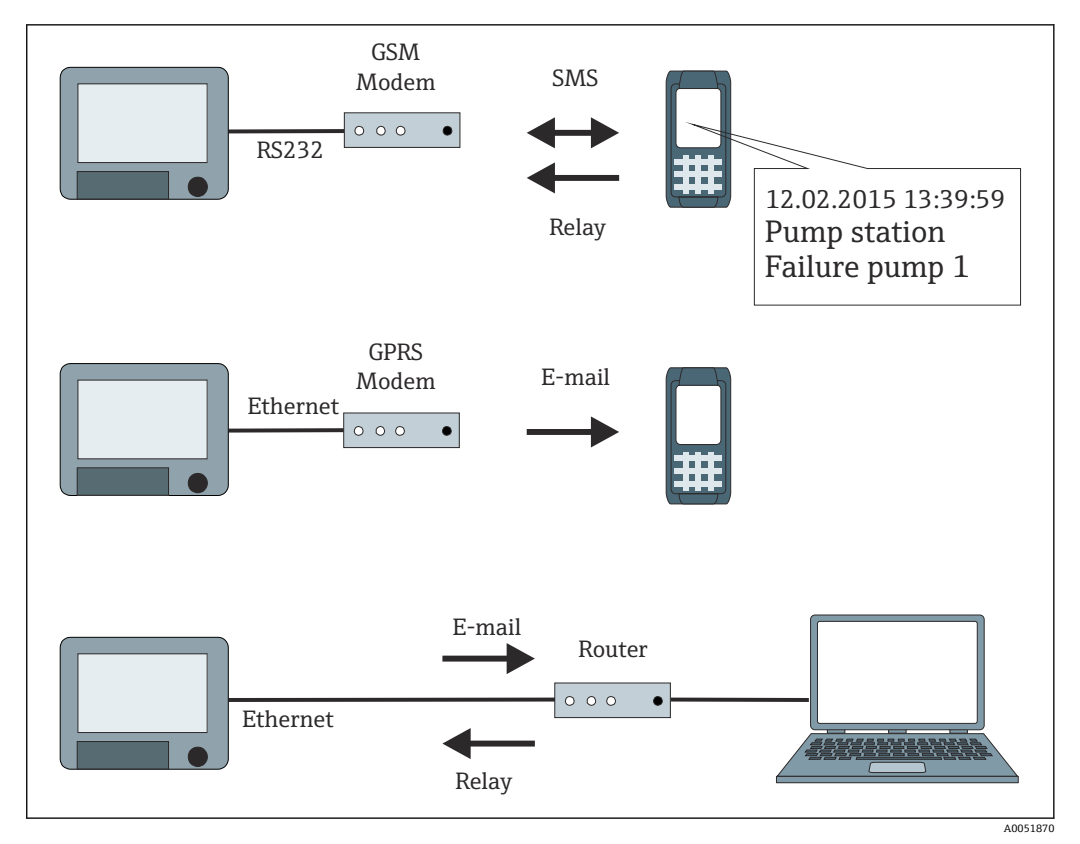

■1 テレアラームメッセージ送信用の各種オプション

## 1.3 アラーム統計

データ集計サイクルを使用して、以下のデータが求められます。

- 設定値を超えた頻度
- 設定値を超えた合計期間(稼働時間形式:0000h00:00)

初期設定ではアラーム統計機能はオフです。アラーム統計は、アクティブなデータ集計 ごとに生成されます(同じ実行時間)。

データ集計を外部から制御する場合、集計がアクティブでない期間はアラーム統計が生 成されません。

アラーム統計は、**アナログ**設定値(上限、下限、インバンド/アウトバンドまたは変化率)に対してのみ生成されます。**カウンタの設定値**については、統計は生成されません。

頻度を求めるために、機器は低→高の変化にのみ反応します。集計開始時にすで
 に設定値を超過していた場合、頻度の値は増加しません。

例:設定値が08:59:50から09:01:10まで常に超過、集計サイクル1分:

| 期間                  | 頻度 | 継続時<br>間 |
|---------------------|----|----------|
| 08:59:00 - 08:59:59 | 1  | 10 秒     |
| 09:00:00 - 09:00:59 | 0  | 60 秒     |
| 09:01:00 - 09:01:59 | 0  | 11 秒     |

## 1.4 安全性および危険性

機器のオペレーティングシステムには、機器のソフトウェアを外部の一般的な脅威
 から保護するための保護機能が搭載されています。

製造者はアラームの適時伝送に対する一切の責任を負いません。プロバイダのネット ワークの可用性やネットワーク障害 (イーサネット) などの外部要因により、アラーム が送信されない可能性があります。

## 2 機器設定、アプリケーション設定

### 2.1 一般的なプログラミングガイドライン

- 1. 取扱説明書 BA01338R の説明に従って、機器を設置して設定します。安全上の注意事項をすべて遵守してください。
- 2. メインメニューの診断 → モデムの初期化で、モデムを初期化します(取扱説明書 を参照)。
- 4. テレアラームに必要な追加設定を行います(次のセクションを参照)。
- 5. テレアラーム機能をテストします (本書のセクション 2.6.8 → 
  〇〇 19 およびセク ション 2.6.9 → 〇〇 19 を参照)。
- 6. 表示部を設定します (例:表示モードの選択)。取扱説明書 BA01338R のセクション 11 を参照してください。

## 2.2 設定 → アプリケーション → テレアラーム

機器に接続されたモデムまたは E-mail によるアラームの設定。

選択した機能に応じて、毎回、必要なパラメータのみが確認/設定されるように、
 機器のユーザーインターフェースが調整されます。

| A → *//Tele-Alarm           |       | 510000-000 |
|-----------------------------|-------|------------|
| Telealarm active            | : Yes |            |
| <ul> <li>General</li> </ul> |       |            |
| Alarm 1                     |       |            |
| Alarm 2                     |       |            |
| Alarm 3                     |       |            |
| Alarm 4                     |       |            |
| Alarm 5                     |       |            |
| Alarm 6                     |       |            |
| Alarm 7                     |       |            |
| Alarm 8                     |       |            |
| Alarm 9                     |       |            |
| Alarm 10                    |       |            |
| Alarm 11                    |       |            |
| Alarm 12                    |       |            |
| ► Alauna 40                 |       |            |
| ESC                         | Help  |            |

図 2 エキスパート → アプリケーション → テレアラーム

A0051857

| 「アプリケーション → テレア<br>ラーム」メニュー項目 | 設定可能パラメータ<br>(太字は初期設定)                                                                                                    |                                                                                                    | 直接アクセスコード  |
|-------------------------------|----------------------------------------------------------------------------------------------------|----------------------------------------------------------------------------------------------------|------------|
| 「一般」サブメニュー                    | テレアラーム動作に関する一般設定。<br><sup>↑</sup> <sup>•</sup> <sup>•</sup> /./General<br>On error : Not us<br>> Setup SMS<br>> Setup e-mail<br>X Back<br>ESC Help<br>■ 3 エキスパート → アプリケーシ | 510001-000<br>sed<br>∧0051858<br>ション→テレアラーム、「一般」サブメニュー                                                                                                    |            |
|                               | テレアラーム作動                                                                                                    | いいえ:テレアラーム機能をオフにします。<br>はい:テレアラーム機能をオンにします。<br>選択リスト: <b>いいえ</b> 、はい                                                                                                    | 510000-000 |
|                               | エラー時のイベント                                                                                                    | SMS または E-mail のすべての送信試行が失敗し<br>た場合にリレーを切り替えます。<br>SMS または E-mail によって通知できた受信者が<br>いなかった場合にリレーを切り替えます。<br>注意:メッセージが正常に送信されると、リレー<br>はリセットされます。<br>選択リスト: <b>未使用、</b> リレーx(xx-xx)                                                                                        | 510001-000 |
|                               | 「SMS の設定」メニュー                                                                                                    | アラームを SMS で送信する場合に必要な設定。                                                                                                    |            |
|                               |                                                                                                    | <b>ダイヤル回数</b><br>ダイヤル試行回数。接続が確立されていない場<br>合、接続を複数回試行します(最大試行回数をこ<br>こに設定します)。<br>ユーザー入力:1~99<br>初期設定: <b>3</b>                                                                                                    | 510010-000 |
|                               |                                                                                                    | 1回ごとに間隔を置く<br>接続の試行に失敗してから次に接続を試行する<br>までの待機時間。<br>ユーザー入力:1~999秒<br>初期設定:60秒                                                                                                    | 510011-000 |
|                               |                                                                                                    | 優先度<br>優先度の高いアクションを指定します。ここでは、SMSの送信プロセスのために現在実行中の測定値の読み出しを中断するか(優先度:SMS送信)、または読み出しプロセスが終了するまで機器でSMSの送信を待機するか(優先度:読み取りデータ)を指定できます。<br>選択リスト:SMS送信、読み取りデータ                                                                                                    | 510012-000 |
|                               |                                                                                                    | PIN ナンバー<br>通常、電源オフイベント後には PIN ナンバーを使<br>用して GSM ターミナルを再び有効にする必要が<br>あります。ここに SIM カードの PIN ナンバーを<br>入力します。「0000」を入力すると、PIN プロン<br>プトが無効になります。<br>テキスト入力:4 文字<br>初期設定:0000<br>注意:無効な PIN ナンバーを入力すると、SIM カ<br>ードがロックされてしまう可能性があります。<br>この場合、SMS メッセージの送受信を行うことは<br>できません。 | 510013-000 |

| 「アプリケーション → テレア<br>ラーム」メニュー項目 | 設定可能パラメータ<br>(太字は初期設定)      |                                                                                                    | 直接アクセスコード  |
|-------------------------------|-----------------------------|----------------------------------------------------------------------------------------------------|------------|
|                               |                             | SMS サービス番号<br>機器を GSM モデムに接続した場合、SMS サービ<br>ス番号を使用して SMS メッセージを直接送信で<br>きます。この番号はモバイルプロバイダから取<br>得できます。<br>注意:サービス番号を入力する場合、国コードを<br>付加する必要があります (例:ドイツの場合、<br>+49)。通常、サービス番号は SIM カードに保存<br>されており、ユーザーが入力する必要はありませ<br>ん。テキスト入力:最大 22 文字                                                                                                    | 510014-000 |
|                               |                             | メッセージ承認<br>テレアラームメッセージを SMS によって承認す<br>るかどうかを設定します。<br>注意:この機能を使用するには、全員に送信項目<br>(アラーム×メニューを参照) をいいえに設定す<br>る必要があります。<br>選択リスト:いいえ、はい                                                                                                    | 510015-000 |
|                               |                             | タイムアウト承認<br>(メッセージ承認・はいの場合のみ)<br>メッセージの受信者が、SMSでアラームメッセー<br>ジを承認する必要がある期限を設定します。受<br>信者が期限内にメッセージを承認しなかった場<br>合、メッセージは次の受信者(定義されている場<br>合)に送信されます。<br>ユーザー入力:1~9999分<br>初期設定:10分<br>注意:SMSの受信を承認するために、受信者は<br>SMSで受け取った一意のメッセージIDを機器に<br>返信する必要があります。<br>これを行うには、以下の2つの方法があります<br>(携帯電話に応じて異なります)。<br>1.返信を選択し、ID(例:ID=12345678)をSMS<br>に手動で入力します。<br>2.転送を選択し、電話帳から電話番号を選択しま<br>す。<br>SMSが送信成功とみなされるためには、有効なメ<br>ッセージIDを機器に返信する必要があります。 | 510016-000 |
|                               |                             | <ul> <li>追加の電話 すでに SMS を送信済みの電話番号に対して、機器から電話をかけることもできます。この電話 に受信側が出ると、電話は自動的に終了します。 受信側が電話に出ない場合、この試行は 60 秒後 に中止されます。 注意:すべての携帯電話/プロバイダがこの機能 に対応しているわけではありません(データ通信 に対応している必要があります)。 注意:この機能は、受信者の携帯電話の発信者番 号通知制限(CLIR)機能がオフの場合にのみ有効 です。 選択リスト:いいえ、はい</li> </ul>                                                                                                    | 510017-000 |
|                               |                             | SMS 受信をチェック<br>新しい SMS メッセージが受信されたことを機器<br>で周期的に確認するかどうかを指定します(遠隔<br>要求/遠隔制御)。<br>注意:この機能が有効な場合、既存のデータ接続<br>が自動的に終了します。<br>GPRS モデムを接続している場合は、この機能を<br>いいえに設定してください。<br>選択リスト:いいえ、はい                                                                                                    | 510018-000 |
|                               | 「E-mail の設定(送り主)」サブメニ<br>ュー | アラームを E-mail で送信する場合に必要な設定。<br>注意:E-mail はイーサネットでのみ送信できま<br>す。                                                                                                    |            |

| 「アプリケーション → テレア<br>ラーム」メニュー項目 | 設定可能パラメータ<br>(太字は初期設定) |                                                                                                    | 直接アクセスコード                 |
|-------------------------------|------------------------|----------------------------------------------------------------------------------------------------|---------------------------|
|                               |                        | SMTP ホスト<br>SMTP ホストを入力します。必要に応じてネット<br>ワーク管理者または E-mail プロバイダに連絡し<br>てください。                                                                                                    | 510062-000                |
|                               |                        | サーバーが SSL を要求<br>E-mail サーバーがセキュアな接続 (SSL) を要求<br>するかどうかを設定します。<br>STARTTLS:同じ TCP ポート上で暗号化されない<br>SMTP として実行します (ポート 25 または<br>587)。<br>SMTPS:個別の TCP ポート (465) を使用して完<br>全に暗号化します。<br>必要に応じてネットワーク管理者または E-mail<br>プロバイダに連絡してください。  | 510061-000                |
|                               |                        | <b>ボート</b><br>SMTP ポートを入力します。必要に応じてネット<br>ワーク管理者または E-mail プロバイダに連絡し<br>てください。デフォルト値は、 <b>サーバーが SSL を</b><br>要求の設定に応じて異なります。<br>ユーザー入力:最大4文字<br>初期設定:25                                                                               | 510063-000                |
|                               |                        | 送り主<br>機器の E-mail アドレスを入力します (E-mail の<br>送信者として表示されます)。必要に応じてネッ<br>トワーク管理者または E-mail プロバイダに連絡<br>してください。<br>テキスト入力:最大 60 文字                                                                                                    | 510064-000                |
|                               |                        | <b>ユーザー名</b><br>E-mail アカウントのユーザー名を入力します。<br>必要に応じてネットワーク管理者または E-mail<br>プロバイダに連絡してください。<br>テキスト入力:最大 60 文字                                                                                                    | 510066-000                |
|                               |                        | <b>パスワード</b><br>認証用のパスワードを入力します。必要に応じ<br>てネットワーク管理者または E-mail プロバイダ<br>に連絡してください。<br>テキスト入力:最大 22 文字                                                                                                    | 510067-000                |
|                               | 「全電話番号」サブメニュー          | アラーム発生時にメッセージを送信する電話番<br>号をすべて入力します。<br>注意:アラームの割当ては他の項目で設定しま<br>す。                                                                                                    |                           |
|                               |                        | <b>電話番号 1~20</b><br>メッセージを送信する電話番号を1つ入力しま<br>す。ユーザー入力:最大 22 文字<br>注意:一部のプロバイダは、SMS による E-mail<br>送信サービスに対応しています。この場合、特別<br>電話番号の後に @ シンボルを付加し、その後に<br>E-mail アドレスの番号 (全 E-mail アドレスサブ<br>メニューの 1~20) を入力する必要があります。<br>例:T-Mobile:8000 | 510030-000~<br>510049-000 |
|                               | 「全 E-mail アドレス」サブメニュー  | アラーム発生時にメッセージを送信する E-mail<br>アドレスをすべて入力します。                                                                                                    |                           |
|                               |                        | <b>E-mail アドレス 1~20</b><br>メッセージを送信する E-mail アドレスを1つ入<br>力します。<br>テキストの入力形式: <b>x@y.z、</b> 最小5文字、最大<br>60文字                                                                                                    | 510080-000~<br>510099-000 |
|                               | 「エラー」サブメニュー            | エラー発生時の E-mail の受信者を指定します<br>(Fxxx メッセージ)。                                                                                                    |                           |

| 「アプリケーション → テレア<br>ラーム」メニュー項目 | 設定可能パラメータ<br>(太字は初期設定)                                           |                                                                                                    | 直接アクセスコード                 |
|-------------------------------|------------------------------------------------------------------|----------------------------------------------------------------------------------------------------|---------------------------|
|                               |                                                                  | <b>受信側設定 1</b><br>E-mail の受信者を選択します。<br>選択リスト : <b>未使用、</b> E-mail アドレス (全 E-mail<br>アドレスに入力されているすべてのアドレス)               | 510120-000                |
|                               |                                                                  | <b>受信側設定 2</b><br>E-mail の受信者を選択します。<br>選択リスト : <b>未使用、</b> E-mail アドレス (全 E-mail<br>アドレスに入力されているすべてのアドレス)               | 510121-000                |
|                               | 「メンテナンスが必要」(サブメニュ<br>ー)                                          | メンテナンス要求が発生した時 (Mxxx メッセー<br>ジ) 電子メールの受信者を指定します。                                                                         |                           |
|                               |                                                                  | <b>受信側設定 1</b><br>E-mail の受信者を選択します。選択リスト:未使<br>用、E-mail アドレス(全 E-mail アドレスに入力<br>されているすべてのアドレス)                         | 510130-000                |
|                               |                                                                  | <b>受信側設定 2</b><br>E-mail の受信者を選択します。<br>選択リスト : <b>未使用、</b> E-mail アドレス (全 E-mail<br>アドレスに入力されているすべてのアドレス)               | 510131-000                |
|                               | 「次の分析をメールで送信」 サブメニ                                               | 集計後に E-mail を送信するかどうかを指定しま                                                                                               |                           |
|                               |                                                                  | 9。<br>集計データを収めた CSV ファイルが E-mail に添<br>付されます。<br>注意:エラーが発生した場合 (不適切な設定、E-<br>mail サーバー利用不可など)、E-mail は再送信さ<br>れません。      |                           |
|                               |                                                                  | <b>集計 1~4</b><br>選択リスト:はい、 <b>いいえ</b>                                                                                    | 510140-000~<br>510143-000 |
|                               |                                                                  | <b>受領者 1-2 選択</b><br>集計の所定の受信者を選択します。<br>選択リスト: <b>未使用、</b> 電話番号 xx、E-mail アドレ<br>ス xx                                   | 510144-000~<br>510145-000 |
| 「アラーム1」~「アラーム<br>35」サブメニュー    | 該当アラームの設定を行います。<br><b>注意:アラームx</b> メニューは、少なく<br>力された場合にのみ表示されます。 | くとも1つの E-mail アドレスまたは電話番号が入                                                                                              |                           |
|                               | রি র°//Alarm 1 (active)                                          | 510200-000                                                                                                    |                           |
|                               | Trigger : Digital                                                | 11                                                                                                    |                           |
|                               | Send to all recipients : No                                      |                                                                                                    |                           |
|                               | Release by : Flank                                               | change L->H                                                                                                    |                           |
|                               | Recipient 1 selected : 01234                                     | 156789                                                                                                    |                           |
|                               | Recipient 2 : E-ma                                               | il<br>ar®taat aan                                                                                                    |                           |
|                               | Recipient 3 : Not us                                             | sed                                                                                                    |                           |
|                               | Recipient 4 : Not us                                             | sed                                                                                                    |                           |
|                               |                                                                  |                                                                                                    |                           |
|                               |                                                                  |                                                                                                    |                           |
|                               | ESC Hel                                                          | A0051860                                                                                                    |                           |
|                               | Element 4 エキスパート → アプリケーシー                                       | ハョン → テレアラーム、「アラーム 1」サブメニュ                                                                                               |                           |
|                               | トリガー                                                             | アラームを制御する設定値またはチャンネルを<br>設定します。<br>選択リスト:オフ、設定値x、デジタル入力x、<br>演算x<br>注意:デジタル入力x:オン/オフイベントの場合<br>のみ;演算x:演算結果 = State の場合のみ | 510200-000~<br>510200-034 |

| 「アプリケーション → テレア<br>ラーム」メニュー項目 | 設定可能パラメータ<br>(太字は初期設定)                                      |                                                                                                    | 直接アクセスコード                 |
|-------------------------------|-------------------------------------------------------------|----------------------------------------------------------------------------------------------------|---------------------------|
|                               | 全員に送信                                                       | いいえ:電話に成功したら、そのアラームに関し<br>て他の電話番号への電話または E-mail の送信を<br>行いません。<br>はい:テレアラーム発生時に、そのアラームに対<br>して設定されているすべての電話番号への電話<br>または E-mail の送信を行います。                                                                                                    | 510201-000~<br>510201-034 |
|                               | <b>アラーム解除</b><br>(トリガー - デジタル入力 x または<br><b>演算 x</b> の場合のみ) | デジタル入力がオン(L->H)またはオフ(H->L)の場合にアラームが出力されます。<br>選択リスト:L->H変化、H->L変化、L->HとH->L変化                                                                                                    | 510202-000~<br>510202-034 |
|                               | 受信側設定 1                                                     | メッセージの受信者を選択します (E-mail または<br>モバイル通信プロバイダ)。<br>選択リスト: <b>未使用</b> 、E-mail、携帯電話<br>E-mail:メッセージはプレーンテキストの E-mail<br>で送信されます。添付ファイル付きの E-mail は<br>送信されません。E-mail 送信時に問題が発生し<br>た場合、E-mail 送信が5分間隔で最大3回試行さ<br>れます。E-mail の件名:<機器のタグ><br>携帯電話:メッセージは携帯電話に SMS として<br>送信されます。(一般 $\rightarrow$ SMS の設定 $\rightarrow$ モデムタ<br>イプで、GSM $9 - $ ミナルが選択されている場合に<br>のみ選択可能)<br>注意:送信されたメッセージおよび送信に関する<br>問題は、イベントログブックに記録されます。 | 510203-000~<br>510203-034 |
|                               | 受領者1選択<br>(受信側設定1が選択されている場<br>合のみ)                          | <ul> <li>アラーム発生時に通知するユーザーを選択します。</li> <li>選択リスト:未使用、電話番号 x、E-mail アドレス x</li> <li>注意:電話番号または E-mail アドレスが入力済みの場合にのみ選択できます(アプリケーション &gt;</li> <li>テレアラーム &gt; 一般 &gt; 全電話番号/全 E-mail アドレスを参照)。</li> </ul>                                                                                                    | 510204-000~<br>510204-034 |
|                               | 受信側設定 2                                                     | ( <b>受信側設定1</b> を参照)                                                                                                    | 510205-000~<br>510205-034 |
|                               | <b>受領者 2 選択</b><br>( <b>受信側設定 2</b> が選択されている場<br>合のみ)       | ( <b>受領者 1 選択</b> を参照)                                                                                                    | 510206-000~<br>510206-034 |
|                               | 受信側設定 3                                                     | ( <b>受信側設定1</b> を参照)                                                                                                    | 510207-000~<br>510207-034 |
|                               | <b>受領者 3 選択</b><br>( <b>受信側設定 3</b> が選択されている場<br>合のみ)       | ( <b>受領者 1 選択</b> を参照)                                                                                                    | 510208-000~<br>510208-034 |
|                               | 受信側設定 4                                                     | ( <b>受信側設定1</b> を参照)                                                                                                    | 510209-000~<br>510209-034 |
|                               | <b>受領者4選択</b><br>(受信側設定4が選択されている場<br>合のみ)                   | ( <b>受領者1選択</b> を参照)                                                                                                    | 510210-000~<br>510210-034 |

# 2.3 設定 → 高度な設定 → アプリケーション → データ集計 (アラーム統計)

ユーザー定義可能な時間範囲/サイクルにおけるデータ集計を取得するための設定および手動でデータ集計をリセットする機能。

ここでは、テレアラームに関連する設定についてのみ説明します。その他のすべてのデータ集計機能については、取扱説明書を参照してください。

選択した機能に応じて、毎回、必要なパラメータのみが確認/設定されるように、機器 のユーザーインターフェースが調整されます。

| Analysis 1                          | : 1min             |  |
|-------------------------------------|--------------------|--|
| Analysis 2                          | : Daily analysis   |  |
| Analysis 3                          | : Weekly analysis  |  |
| Analysis 4                          | : Monthly analysis |  |
| Synchron. time                      | : 00:00            |  |
| Week starting on                    | : Monday           |  |
| Alarm statistics                    | : Yes              |  |
| Group days                          | : No               |  |
| Reset to zero                       | : Please select    |  |
| Reset channel                       | : Please select    |  |
| <ul> <li>Autom. printout</li> </ul> |                    |  |
| X Back                              |                    |  |
|                                     |                    |  |
|                                     |                    |  |
| ESC                                 | Help               |  |

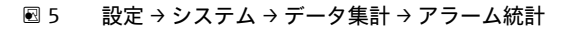

| 「設定 → 高度な設定 → アプリ<br>ケーション → データ集計」メ<br>ニュー項目 | 設定可能パラメータ(太字は初期設定)                                                                                                    | 直接アクセスコード  |
|-----------------------------------------------|----------------------------------------------------------------------------------------------------|------------|
| アラーム統計                                        | データ集計サイクル (例:日毎の集計) で、以下のデータを測定できます。                                                                                                    | 440006-000 |
|                                               | <ul> <li>選択リスト:いいえ、はい</li> <li>注意:</li> <li>アラーム統計は、アクティブなデータ集計ごとに生成されます(同じ実行時間)。データ集計を外部から制御する場合、集計がアクティブでない期間はアラーム統計が生成されません。</li> <li>アラーム統計は、アナログ設定値(上限、下限、インバンド/アウトバンドまたは変化率)に対してのみ生成されます。カウンタの設定値については、統計は生成されません。</li> <li>設定値は、アラーム統計のデータに対して設定できます。これらの設定値により、集計期間における設定値違反の頻度または継続時間を監視できます。設定 + アプリケーション + 設定値 × + Fャンネルまたは種類の設定(取扱説明書を参照)。</li> <li>雨水滞水施設 RSB オプションの場合、ここではいを選択する必要があります。</li> </ul> |            |
| <b>グループ日</b><br>(アラーム統計 - はいの場合の<br>み)        | <ul> <li>週毎、月毎、年間の集計を計算する頻度を設定します。</li> <li>いいえ:個々の設定値違反がカウントされます。</li> <li>はい:集計サイクル内に少なくとも1つの設定値違反が発生した日数が記録されます</li> <li>(例:雨水滞水施設の放水回数をカウントする場合に使用)。</li> <li>選択リスト:いいえ、はい</li> <li>注意:雨水滞水施設 RSB オプションの場合、ここではいを選択する必要があります。</li> </ul>                                                                                                    | 440008-000 |

## 2.4 設定 → 高度な設定 → 接続 → イーサネット

機器のイーサネットインターフェースを使用する場合に必要な設定です。

ここでは、テレアラームに関連する設定についてのみ説明します。その他のすべてのデータ集計機能については、取扱説明書を参照してください。

| 「設定 → 高度な設定 → 接続 →<br>イーサネット」メニュー項目 | 設定可能パラメータ(太字は初期設定)                                                                                                    | 直接アクセスコード  |
|-------------------------------------|----------------------------------------------------------------------------------------------------|------------|
| DNS                                 | DNS サーバーの IP アドレスを入力します (ネットワーク管理者から取得可能です)。<br>初期設定: 000.000.000<br>E-Mail サーバーを利用する場合は、IP アドレスの代わりにサーバー名 (例:<br>smtp.example.org) を入力してください。 | 150009/000 |

## 2.5 設定 → 高度な設定 → 出力 → リレー

テレアラーム機能に関するリレーの設定。

テレアラームオプションでは、機器のリレーを遠隔制御できます。現場に作業員がいない場合に、携帯電話または PC を使用して機器のリレーを遠隔制御することにより、音響信号または光信号、あるいはポンプのオン/オフを切り替えることができます。

ここでは、テレアラームに関連する設定についてのみ説明します。その他のすべての出力とリレーの機能については、取扱説明書を参照してください。

| ▲ //./Relay 1 (remote c | ontr.)    | 330002-000 |
|-------------------------|-----------|------------|
| Operating mode          | : Closing |            |
| Identifier              | : Relay 1 |            |
| Remote controlled       | : Yes     |            |
| X Back                  |           |            |
|                         |           |            |
|                         |           |            |
|                         |           |            |
|                         |           |            |
|                         |           |            |
|                         |           |            |
|                         |           |            |
|                         |           |            |
|                         |           |            |
|                         |           |            |
|                         |           |            |
|                         |           |            |

A0051862

| リモートコントロールリレーは外部から創物されます (例: PC や PLC など)。<br>選択リスト: いひえ、はい330002/000-<br>330002/011注意:<br> | 「設定 → 高度な設定 → 出力 →<br>リレー → リレー x」メニュー<br>項目 | 設定可能パラメータ(太字は初期設定)                                                                                                    | 直接アクセスコード                 |
|---------------------------------------------------------------------------------------------|----------------------------------------------|----------------------------------------------------------------------------------------------------|---------------------------|
|                                                                                             | リモートコントロール                                   | <ul> <li>リレーは外部から制御されます (例:PCや PLC など)。<br/>選択リスト:いいえ、はい</li> <li>注意:         <ul> <li>当該リレーは、他の目的(設定値の監視など)には使用できません。</li> <li>機器でリレーの名前を設定できます(取扱説明書を参照)。</li> <li>リレーの遠隔制御はイベントログブックに記録されます。</li> <li>ユーザー管理が有効な場合、最後にログインしたユーザーのログイン状態が保持されます。ログインしているユーザーがいない場合、遠隔制御機能で機器へのユーザーのログインは行われません。ただし、イベントログブックには、リレーを遠隔制御したユーザーが記録されます。</li> <li>リレーの最終ステータス(オンまたはオフ)は停電後も保持されます。</li> <li>リレーの最終ステータス(オンまたはオフ)は停電後も保持されます。</li> </ul> </li> <li>アレーの最終ステータス(オンまたはオフ)は停電後も保持されます。</li> <li>機能:</li> <li>OPC サーバー:オブションの OPC サーバーを使用して、機器のリレーのオン/オフを切り替えることができます(リモートコントロール)。ユーザー管理が有効な場合、イベントログブック/監査履歴には、次のユーザーが使用されます:ID:Remote、名称:OPC PROFIBUS/Modbus/PROFINET:PROFIBUS/Modbus/PROFINET(オブション)により、</li> <li>機器のリレーのオン/オフを切り替えることができます(リモートコントロール)。ユーザー管理が有効な場合、イベントログブック/監査履歴には、次のユーザーが使用されます:ID:Remote、名称:70-10/1/20/監査履歴には、次のユーザーが使用されます:ID:Remote、名称:OPC PROFIBUS/Modbus/PROFINET:Fromunity-ID():</li> </ul> <li>ゴージーローン:</li> <li>注意:SMSにより、機器のリレーのオン/オフを切り替えることができます(リモートコントロール)。ユーザー管理が有効な場合、イベントログブック/監査履歴には、次のユーザーが使用されます:ID:Remote、名称:OPC PROFIBUS/Modbus/PROFINET:Fromunity-ID():</li> <li>注意:SMSにより、機器のリレーのオン/オフを切り替えることができます(リモートコントロール)。</li> <li>エクサージを受信できるようにするには、GSM モデムを機器に接続する必要があります。ホージーシージを受信できるようにするには、GSM モデムを機器に接続する必要があります。オーブレロージーを切り替えるために以下の SMS メッセージを送信する必要があります。</li> <li>オーブン:RELAY</li> <li>RELAY</li> <li>SMS によいのコーザーが使用されます:D</li> <li>SMS (ムないコーザーが(例:RELAY3=OFF)、場合、リレー3が開きます)</li> <li>クローズ:RELAY</li> <li>SMS にないう=OFF(例:RELAY3=OFF)</li> <li>オーブン・部本での場合、コージーを制御できます。</li> <li>これらのコマンドは、クローズ動作モードに基づいています。リレーがオーブン動作モードで載作している場合、これらのコマンドの、大文学/小文字に関係なく認識されます。送り主はステータスッセージをSMSの形式で受信します。</li> | 330002/000~<br>330002/011 |

変更した設定は、パラメータ設定後に表示モード (グループ表示) に戻るまで適用 されません。元に戻るメニュー項目を繰り返し押して、操作メニューを終了してく ださい。

## 2.6 運転中の使用

#### 2.6.1 アラーム発生時のテキストメッセージ

アラームが発生した場合、アラームごとに以下の内容を含む個々のメッセージが、選択 された受信者に送信されます。

- 日付/時刻 (機器で設定された形式)
- ■入力された機器名 <機器のタグ>
- 機器で生成された一意のメッセージ ID (10 文字) (メッセージ承認機能が有効な場合 に SMS に対してのみ)
- ■テキストメッセージ (メッセージのトリガーに応じて異なる)

| トリガー       | SMS または E-mail の内容                                                                                                    |
|------------|----------------------------------------------------------------------------------------------------|
| 設定値違反      | 設定 → 高度な設定 -> アプリケーション -> 設定値 → 設定値 x → イベントテキ<br>スト LV オンで入力されたアラーム用テキストが送信されます。メッセージが<br>保存されていない場合、機器で独自のテキストが自動的に生成されます(例:<br>アナログ1>90%)。                                                                  |
| デジタル入力の切替え | 設定 → 高度な設定 → 入力 → デジタル入力 → デジタル入力 × で、L->H または H->L に対して入力されたアラーム用テキストが送信されます。メッセージが保存<br>されていない場合、機器で独自のテキストが自動的に生成されます(例:デジ<br>タル1L->H)。<br>注意:この機能は、デジタル入力に対してオン/オフイベントまたはイベント+<br>稼働時間が選択されている場合にのみ使用できます。 |

完全なアラームの例: 27.02.2015 15:23:16 <機器名> アナログ 5 > 50.0 %

#### 2.6.2 テレアラームメッセージ/SMS メッセージの転送例

- テレアラーム転送機能を有効化する手順:
- 1. 設定 → 高度な設定 → アプリケーション → テレアラーム → 一般で、テレアラーム を有効にします。
- 設定 → 高度な設定 → アプリケーション → テレアラーム → 一般 → SMS の設定で、 必要な設定を行います。
   はいを選択してメッセージを承認し、「タイムアウト承認」を設定します(例:10 分)。
- 3. 設定 → 高度な設定 → アプリケーション → テレアラーム → 一般 → 全電話番号で、 2 つ以上の電話番号を作成します。
- 4. 設定 → 高度な設定 → アプリケーション → テレアラーム → アラーム x で、必要な 設定を行います。
   全員に送信:いいえ
- 5. 受信側設定 x:「携帯電話」

📭 2人以上の受信者を割り当てる必要があります。

アラーム発生時の処理:

- ■機器は1番目に設定された受信者にSMSを送信します(例:受信側設定1)。
- この受信者が設定時間(タイムアウト承認、例:10分)以内に SMS の受信承認を送信しなかった場合、機器は2番目に設定された受信者(例:受信側設定2)に SMS を送信します(=転送)。
- この受信者が設定時間(タイムアウト承認、例:10分)以内にメッセージを承認した場合、テレアラームメッセージは終了します。
- この2番目の受信者が時間内にメッセージを承認しなかった場合、機器は3番目に設定された受信者にSMSを送信します。他に受信者が設定されていない場合は、機器でエラーメッセージが出力され、入力がイベントログに保存されて、設定 → 高度な設定 → イベントログ → テレアラーム → 一般、エラー時のイベント:が設定されている場合、リレーが切り替わります。

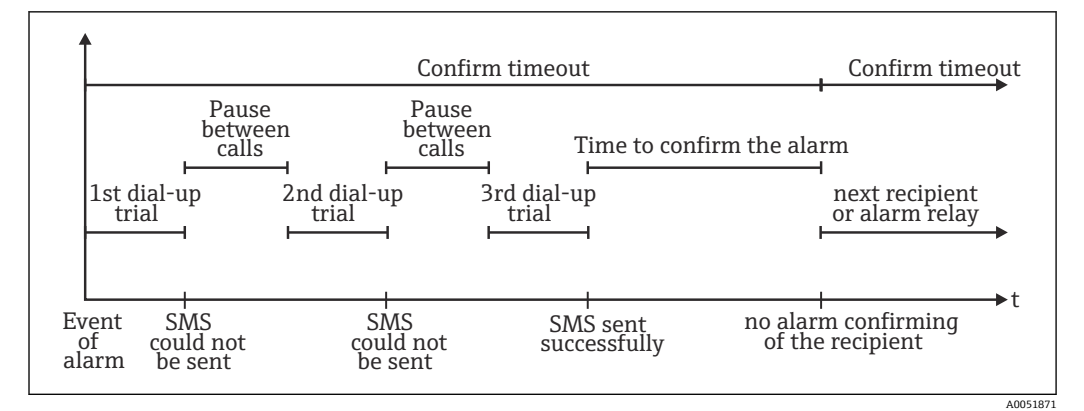

図7 アラーム発生時の一連のステップ:SMSによるテレアラームの送信および承認

#### 注記

SMS の受信を承認するために、受信者は SMS で受け取った一意のメッセージ ID を機器に返信する必要があります。

これを行うには、以下の2つの方法があります(携帯電話に応じて異なります)。

- ▶ 返信を選択し、ID (例: ID=12345678) を SMS に手動で入力します。
- ▶ 転送を選択し、電話帳から電話番号を選択します。

SMS が送信成功とみなされるためには、有効なメッセージ ID を機器に返信する必要があります。

複数のイベントが同時に発生した場合は順番に送信されます。これにより、メッセージ送信に遅延(アラームメッセージがリアルタイムで送信されない)が生じる可能性があります。

#### 2.6.3 携帯電話/SMS による値の照会

個々のチャンネルとグループの瞬時値、ならびに機器の集計は、SMS により照会できます。

- 📪 このメッセージは常に英語です。
- SMS メッセージを受信できるようにするには、GSM モデムを機器に接続する必要があります。機器へのアクセスは、機器に保存された電話番号を使用して SMS によってのみ行うことができます(認証)。この場合、携帯電話の発信者番号通知制限サービスを無効にする必要があります。ユーザー管理が有効な場合、イベントログブック/監査履歴には、次のユーザーが使用されます:ID:SMS、名称:<電話番号>
- コマンド内にスペースを挿入することはできません。コマンドは、大文字/小文字に関係なく認識されます。コマンドが無効な場合(不正な形式、不明なチャンネル/グループ、チャンネルがオフ、集計がオフなど)、SMSによって送り主にエラーメッセージが送信されます(誤認証の場合を除く)。SMSごとに最大1つの瞬時値またはグループ値を照会できます。

#### 個々のチャンネルの瞬時値および集計の照会

ユーザーは、SMS で値を照会するために以下の SMS メッセージを送信する必要があります。

| GET | <type> チャンネルタイプ:</type> | <ch> チャンネル番号</ch> | <n< th=""><th>node&gt; プロットの種類</th></n<> | node> プロットの種類  |
|-----|-------------------------|-------------------|------------------------------------------|----------------|
| GET | A; アナログチャンネル            | 1~40;             | 1                                        | 瞬時値            |
| GET | D; デジタルチャンネル            | 1~14;             | 2                                        | カウンタステータス、集計1  |
| GET | M; 演算チャンネル              | 1~8;              | 3                                        | カウンタステータス、集計2  |
| GET |                         |                   | 4                                        | カウンタステータス、集計 3 |

| GET | <type> チャンネルタイプ:</type> | <ch> チャンネル番号</ch> | <n< th=""><th>node&gt; プロットの種類</th></n<> | node> プロットの種類 |
|-----|-------------------------|-------------------|------------------------------------------|---------------|
| GET |                         |                   | 5                                        | カウンタステータス、集計4 |
| GET |                         |                   | 6                                        | 積算計           |

#### 例:

SMS のテキストが GETA;8;1 の場合、アナログチャンネル 8 の瞬時値が呼び出されます。 SMS のテキストが GETM;1;6 の場合、演算チャンネル 1 の集計 1 の積算計が呼び出されます。

SMS 応答の構造:

OK の場合: <date/time> <device tag> (機器名) <channel identifier> = <value> <dim> I(<counter type>)I エラー時のイベント

<date/time>

<device tag>(機器名) エラーメッセージ

SMS 応答の例:

05.10.2015 15:08:00 <device tag>(機器名)

tank1 = 20 m

#### 説明:

<date/time> = 瞬時値が測定された時刻(機器で設定された形式)<channel identifier> = チャンネル識別名

<value> = 測定值

<dim>=単位/小数点位置

<counter type> = 集計タイプ (オプション:カウンタを読み出す場合のみ)

#### グループ値の照会

ユーザーは、SMS でグループの瞬時値を照会するために以下の SMS メッセージを送信 する必要があります。

| GROUP | <no> グル-</no> | -プ番号:  |
|-------|---------------|--------|
| GROUP | 1~10          | グループ番号 |

SMS ごとに最大1つのグループの値を照会できます。グループで表示される測定値 (瞬時値/カウンタ)が返されます。

特別な状況:測定値が交互に表示されている(瞬時値とカウンタが交互に表示されている)場合、瞬時値のみが送信されます。

SMS には最大 160 文字まで含めることができます。応答がこれよりも長い場合、その応答は複数の SMS メッセージに分割されます。

#### 応答の構造:

OK の場合: <date/time> <device name> <group name> グループのチャンネルごとに: <no> = <value> <dim> エラー時のイベント <date/time> : エラーメッセージ **説明**: <no> = グループのチャンネル (1~8) <value> = 測定値 <dim> = 単位/小数点位置

#### 2.6.4 イベントログブック/監査履歴

運転中に、測定値表示でソフトキー1 (ユーザー定義可能)を押すか、またはメインメ ニュー→表示/操作→イベントログ/監査記録からイベントログブックを呼び出すこと ができます。

| ① Power on                               | 02.03.2015 08:40:24 |
|------------------------------------------|---------------------|
| Power off                                | 27.02.2015 14:39:46 |
| 🗲 010000-000 Sprache/Language: English   | 27.02.2015 13:50:39 |
| 🗲 330002-000 Ferngesteuert: Ja           | 27.02.2015 13:49:09 |
| 🗲 010000-000 Sprache/Language: Deutsch   | 27.02.2015 13:49:02 |
| ✗ 330002-011 Remote controlled: Yes      | 27.02.2015 13:48:21 |
|                                          | 27.02.2015 13:32:06 |
| 🗲 510200-001 Trigger: Limit 1            | 27.02.2015 13:31:59 |
|                                          | 27.02.2015 13:31:31 |
| ✤ 510207-000 Recipient 3: Cellular phone | 27.02.2015 13:31:28 |
| 🗲 010000-000 Sprache/Language: English   | 27.02.2015 13:23:02 |
| 🗲 Auswertung zurückgesetzt!              | 27.02.2015 13:22:15 |
| Search more recent events                |                     |
| Search older events                      |                     |
| X Back                                   |                     |

図8 イベントログ/監査記録

A0051863

ここでは以下のイベントを表示できます。

- ■送信されたメッセージおよび送信エラー
- テレアラームの機能テスト
- リレーの遠隔制御
- SMS による瞬時値ポーリング
- ユーザー管理が有効な場合、遠隔制御を介して承認/拒否された認証(およびユーザ ー名)

これを行うには、イベントログブックで該当する項目を選択し、ソフトキー3詳細を 押します。瞬時値表示に戻るには、ソフトキー1キャンセルを押します。

#### 2.6.5 データ集計におけるアラーム統計

運転中に、測定値表示でメインメニュー → エクストラ → データ集計から、アラーム統 計付きのデータ集計を呼び出すことができます。

| Intermediate ana | vsis 02.03.2015.09·10·01           |  |
|------------------|------------------------------------|--|
| 02.03.2015 09:10 | 0:00 02.03.2015 09:10:01 (0h00:02) |  |
| Channel 1        |                                    |  |
| Min              | : 38,3 % (02.03.2015 09:10:00)     |  |
| Max              | : 38,3 % (02.03.2015 09:10:00)     |  |
| Average          | : 38,3 %                           |  |
| Channel 2        |                                    |  |
| Min              | : 13,1 % (02.03.2015 09:10:00)     |  |
| Max              | : 13,1 % (02.03.2015 09:10:00)     |  |
| Average          | : 13,1 %                           |  |
| Quantity         | : 17,1 m³                          |  |
| Total quantity   | : 3976,0 m³                        |  |
| Channel 3        |                                    |  |
| Min              | : 109,9 °C (02.03.2015 09:10:00)   |  |
| Max              | : 109,9 °C (02.03.2015 09:10:00)   |  |
| Average          | : 109,9 °C                         |  |
| Limit 1          |                                    |  |
| ESC              | Screenshot                         |  |

■ 9 アラーム統計付きのデータ集計

ここでは、選択したデータ集計に加え、アラーム統計が表示されます(取扱説明書を参照)。

A0051864

瞬時値表示に戻るには、ソフトキー1**キャンセル**を押します。

 アラーム統計のリセットは、通常のデータ集計から行います(設定 → システム → データ集計 → ゼロリセット)。

提供されている PC ソフトウェアを使用して、アラーム統計のデータを(測定値テ ーブルに)表示、印刷、エクスポートすることもできます。

#### **2.6.6** 受信品質の確認/表示

機器は、接続された GSM 無線モデムの受信品質(電界強度)を確認し、現在の GSM ネットワーク (プロバイダ)を表示します。この情報は、メインメニュー → 診断 → GSM ターミナルに表示されます。

この機能は、GSM モデムが接続されており、モデムが対応するコマンドをサポートしている場合にのみ使用できます。

#### 2.6.7 テレアラームの状況

機器は個々のアラームの状況に関する情報を表示します。この情報は、メインメニュー →診断→テレアラームの状況に表示されます。

■ この機能は、設定 → アプリケーション → テレアラームで、テレアラームがオンに 設定されており、パラメータ設定が完了している場合にのみ使用できます。

#### 2.6.8 遠隔制御リレーのテスト機能

**メインメニュー → 診断 → シミュレーション → リレー**で、遠隔制御に対応するリレーを 手動で有効化できます。対応するリレーを選択し、ステータス(オープン/クローズ) を変更します。

 ステータスの変更はイベントログブックに記録されます。ユーザー管理が有効な 場合、ユーザーはユーザー管理機能の必要な権限を保有している必要があります (取扱説明書を参照)。

#### 2.6.9 SMS/E-mail の送信テスト機能

**メインメニュー → 診断 → シミュレーション → テスト テレアラーム**で、アラーム (SMS/ E-mail の送信)をテストできます。

設定されているいずれかのアラームを選択します。機器はメッセージ (SMS または Email、設定に応じて異なります)を、割り当てられている受信者全員に送信します (テ ストでは承認は考慮されません)。受信者がテスト送信であることを把握できるよう に、このアラームにはシンプルなテキスト (アラーム <x>:テスト)が使用されます。 このテストもイベントログブックに記録されます。

## 3 エラーメッセージおよびトラブルシューティン グ

本機器は、障害あるいは不正な入力を検知すると、画面上に簡単なテキスト文を用いて 操作者に知らせます。ディスプレイ操作 (測定値表示)中に、画面の右上隅にエラーコ ードが表示されます。

#### ナビゲータおよび前面インターフェース付きバージョン:

また、赤色 LED によりエラーが通知され、警告発生時またはメンテナンスが必要な場合は赤色 LED が点滅します。

エラーメッセージおよびトラブルシューティングの詳細については、取扱説明書の
 診断およびトラブルシューティングセクションを参照してください。

## 4 技術データ

本機器オプションには、取扱説明書の技術データが適用されます。

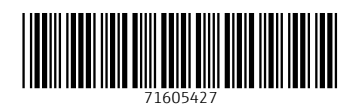

www.addresses.endress.com

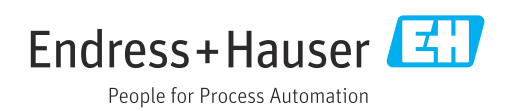